1/3

# Lettura Proprietari - Verbali

Le visure

VISURA SINGOLA

O Verbali ► Aggiorna/Inserisci Verbali

Per fare la Visura di un singolo verbale occorre andare nell'elenco del registro unico dei verbali ed entrare in quello in cui vogliamo fare la visura ed interagire sul comando 'Leggi Dati'. Scelto il servizio desiderato, vi chiederà di inserire le credenziali di accesso (sono le stesse che sono già state configurate nel software).

| 🖲 🏽 🕴 🕴 СОМИНЕ ДЕМО                                                                                                    | Es.Contabile 2024              | ) 💿 🕐 🙁                       | ٢         |
|----------------------------------------------------------------------------------------------------|--------------------------------|-------------------------------|-----------|
| demoCDS Home Inserimento Verbale                                                                                                    |                                |                               |           |
| rimento Verbale                                                                                                    |                                |                               |           |
| legistro Verb. 54 2024 (P,V,C) P v ID 1693                                                                                                    | DA STAMPARE                    | & Allegati                    |           |
| Scheda Altri Dati Altri Sogzetti Posizioni                                                                                                    |                                | Leggi File                    |           |
| Deta Infr. 24/05/2024 Gra 11:45 Contestatione N* 88 Serie T                                                                                                    | 8                              | F2-Nuovo                      |           |
| Luogo 1 CORSO MATTEOTTI Lugando                                                                                                    |                                | SAtra Repair                  |           |
| Agente MM (R) TEST TEST                                                                                                    |                                |                               | Selection |
| Velcolo AAAAA Colore Tipo 1 9 AUTOVEICO                                                                                                    | LO A 1                         | <ul> <li>Torne a D</li> </ul> | -         |
| Nazione J Q * Targa AA111AA 7 Rimorchio                                                                                                    |                                |                               | 0         |
| The first of the second second s | UK                             | - Wear                        |           |
| Nome post MARYO                                                                                                    | 4P 8 10/10/1990 8 5 M v        |                               | ANCI      |
| Resid. COMO Cap 22100 Prov. CO Nazione I                                                                                                    | Q Wa VIA DEL LAGO 10 Q         |                               | MCTC      |
| C.Fisc. RSSMRA80H10C933Q 9. PEC testpec@testpec.it                                                                                                    | Sottoscritt. v Notifica        | Registr                       |           |
| Tipo Sog. 0 9.                                                                                                    |                                |                               |           |
| Nome 9, 👂 Nato a                                                                                                    | 1 N S V                        | Lenni                         |           |
| Resid. Cop Prov. Nazione                                                                                                    | Q Via Q                        | Dati                          |           |
| C.Fisc. Q. C. PEC                                                                                                    | Sottoscritt. V Com. 🖬 Notifica |                               |           |

Eventuali segnalazioni verranno riepilogate nella schermata pop-up omonima e potranno essere visualizzate nel campo qua sotto evidenziato nlla scheda del verbale

| Inserimento Verbale       Inserimento Verbale         Registro Verb.       45       2024       (P,V,C)       P v       ID       1683         Scheda       Altri Dati       Altri Soggetti       Posizioni       Id       Serie       Id         Data Infr.       12/04/2024       Ora       16:51       Contestatione M <sup>2</sup> 140002       Serie       Id         Data Infr.       12/04/2024       Ora       16:51       Contestatione M <sup>2</sup> 140002       Serie       Id         Luogo       0       Q       Alghero Via Cegliari       Segnalazioni       X         Agente       218       Q       218, 211       Otro       Otro       ERRORE VEICOLO NON CORRISPONDENTE: FIAT PUNTO         veicolo       0       Targa       GK337D       GK337D       GK337D | o 🛞             | COMUNE DEMO                                            |
|----------------------------------------------------------------------------------------------------|-----------------|--------------------------------------------------------|
| Interno Verbale  Registro Verb. 45 2024 (P,V,C) P ✓ ID 1683  Scheda Attri Dati Attri Soggetti Posizioni  Data Infr. 12/04/2024  Ora 16:51 Contestatione M <sup>2</sup> 140002 Serie II  Luogo 0                                                                                                    | iemoCD5 Hor     | me Inserimento Verbale K                               |
| Registro Verb.     45     2024     (P,V,C)     P v     ID     1683       Scheda     Attri Dati     Attri Soggetti     Posizioni       Data Infr.     12/04/2024     Ora     16:51     Contentations M <sup>2</sup> 1 soons     Serie     1       Luogo     0     Q     Alghero Via Cagliari     Segnalazioni     X       Agente     218     Q     218, 211     ERRORE VEICOLO NON CORRISPONDENTE: FIAT PUNTO       Veicolo     0     Targa     GK337D                                                                                                    | rimento Verbala |                                                        |
| Scheda     Attri Dati     Attri Soggetti     Posizioni       Data Infr.     12/04/2024     Ora     16:51     Contestationa M <sup>2</sup> 140005     Serie     1       Luogo     0     Q     Alghero Via Cagliari     Segnalazioni     X       Agente     218     Q     218, 211     ERRORE VEICOLO NON CORRISPONDENTE: FIAT PUNTO       Veicolo     0     Targa     GK337D                                                                                                    | . Registro Ve   | erb. 45 2024 (P,V,C) P v ID 1683                       |
| Data Infr.     12/04/2024     Ora     16:51     Contextations No. 140005     Serie     U       Luogo     0     Q     Alghero Via Cagliari     Segnalazioni     X       Agente     218     Q     218, 211     ERRORE VEICOLO NON CORRISPONDENTE: FIAT PUNTO       Nazione     1     Q     Targa     GK337D                                                                                                    | Scheda          | Altri Dati Altri Soggetti Posizioni                    |
| Luogo     0     Alghero Via Cagliari     Segnalazioni       Agente     218     Q     218, 211       Veicolo     0     ERRORE VEICOLO NON CORRISPONDENTE: FIAT PUNTO       Nazione     1     Q     Targa       GRABAZIONI     ERRORE VEICOLO NON CORRISPONDENTE: FIAT PUNTO                                                                                                    | Data Infr.      | 12/04/2024 Cra 16:51 Contertatione Mt 1 40008 Serie 11 |
| Agente 218 Q 218, 211<br>Veicolo 0 ERRORE VEICOLO NON CORRISPONDENTE: FIAT PUNTO  gralazioni ERRORE VEICOLO NON CORRISPONDENTE: FIAT PUNTO                                                                                                    | Luogo           | 0 Alghero Via Cagliari Segnalazioni 🗙                  |
| Veicolo 0 • ERRORE VEICOLO NON CORRISPONDENTE: FIAT PUNTO  Inazione I • Targa GK337D,  gnalazioni ERRORE VEICOLO NON CORRISPONDENTE: FIAT PUNTO                                                                                                    | Agente          | 218 9 218, 211                                         |
| Spalazione I Q Targa GK337D                                                                                                    | Veicolo         | ERRORE VEICOLO NON CORRISPONDENTE: FIAT PUNTO          |
| egnalazioni ERRORE VEICOLO NON CORRISPONDENTE: FIAT PUNTO                                                                                                    | Nazione         | I Q * Targa GK337D                                     |
|                                                                                                    | egnalazioni     | ERRORE VEICOLO NON CORRISPONDENTE: FIAT PUNTO          |
| Tipo Sog. 2 Q PROPRIETARIO +                                                                                                    | Tipo Sog.       | 2 S PROPRIETARIO                                       |

Bene o male le procedure per visure sono abbastanza simili a quella che abbiamo visto con Ancitel con poche differenze

Nei documenti allegati all'interno dei verbali verranno registrati i rispettivi esiti delle visure.

#### **VISURE MASSIVE**

Guida alle visure massive

O► Verbali ► Lettura Proprietari ► Scegliere servizio visure tra quelli configurati

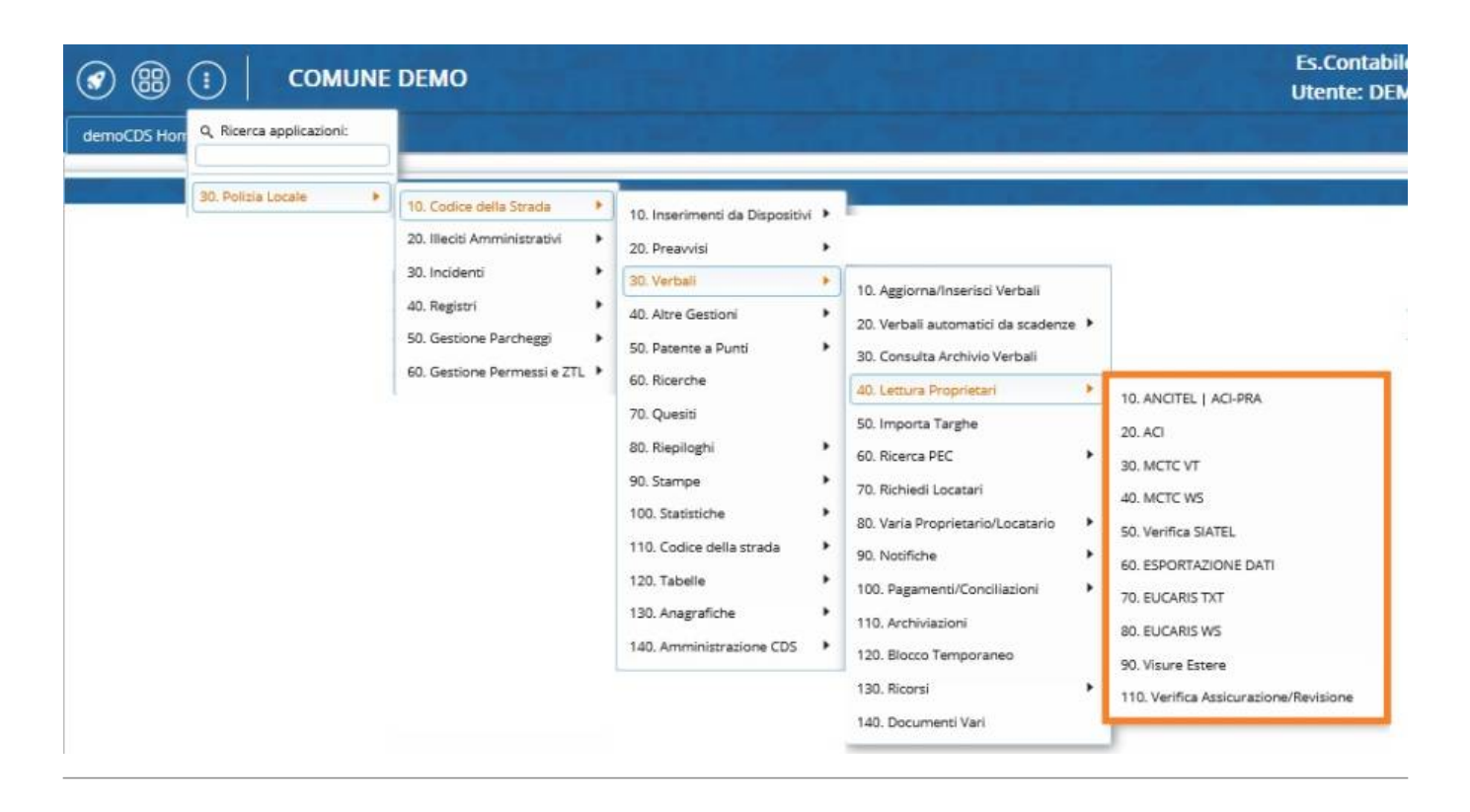

#### ANCITEL

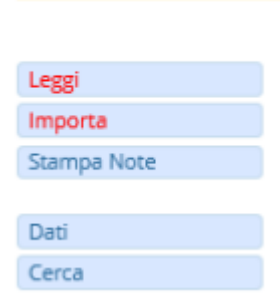

AD OPERAZIONE CONCLUSA per importare gli esiti interagire con il comando 'Importa' (questo copierà i dati contenuti nella tabella riepilogativa all'interno dei verbali), gli esiti verranno registrati in automaticoall'interno degli allegati del rispettivo verbale

### **VISURE CON MCTC**

Scegliendo di fare la visura con il Video Terminale (VT) della motorizzazione, sarà necessario effettuare un passo in più, in quanto una volta cliccato sul bottone Visura, verrà fatto il download di un file .txt. Aprire poi il video terminale della motorizzazione "MCTC\_VTinfo" (Per entrare serve collegare la VPN), fare click sul bottone con l'icona della pagina "Da File", carica quel file txt e confermare Il risultato di questa visura sarà salvato in un file .txt precedentemente configurato

all'interno del programma.

Conclusa l'operazione di visura, tornare a itaEngine ed aprire il menù Preavvisi → Importa Targhe. Selezioniamo la fonte MCTC. Fare click sul bottone Leggi, presente sulla destra, e selezionare il file di destinazione della visura.

## **VISURA SIATEL**

Fatte le visure e prima di fare la spedizione dei verbali, potrebbe occorrere la verifica al Siatel (menù> verbali > Lettura proprietari > verifica siatel) Possiamo escludere già quelli controllati, Selezionare tutti i verbali interessati e procedere con 'CREA'

'Crea' farà un file che io passerò al portale web del punto fisco Siatel dopo aver fatto l'accesso Quando il sito di Siatel avrà restituito il file die sito: torniamo in questa sezione del programma e facciamo 'Acquisisci' e il programma elaborerà in automatico le informazioni contenute del file di esito del siatel in automatico e se ci sarà qualcosa da rivedere lo vedrete da

S = da modificare (l'importante è avere l'indirizzo del contravventore per la spedizione del verbale) N= Non da modificare

•••

#### Se si ha configurato il servizio INIPEC

O ► Verbali ► Ricerca Pec

Avvia selezione > Visura. Il programma richiederà la password apposita per aprire la schermata di importazioni PEC (non sarà un processo immediato)

From: https://wiki.nuvolaitalsoft.it/ - wiki

Permanent link: https://wiki.nuvolaitalsoft.it/doku.php?id=guide:cds:verb\_visure&rev=1718786354

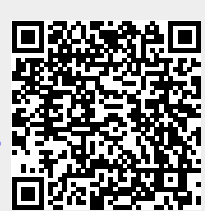

Last update: 2024/06/19 08:39